## HOW TO NAVIGATE THE PARENT PORTAL

- 1. Go to parent.vcs.net or vcs.net (click the portal icon in the top right corner). 4. Click on the campus of your choice
- **2. Log-in to the Portal using your provided Portal username and password.** *(If you have forgotten, click Forgot your username/password?)*
- Click on the campus of your choice in the top menu bar to find the portal dashboard.
- 3. On the portal dashboards you can navigate to news and events, Power school, campus calendars, and more.

Luest for Excellen

"Do it heartily as to the Lord," Col. 3:23

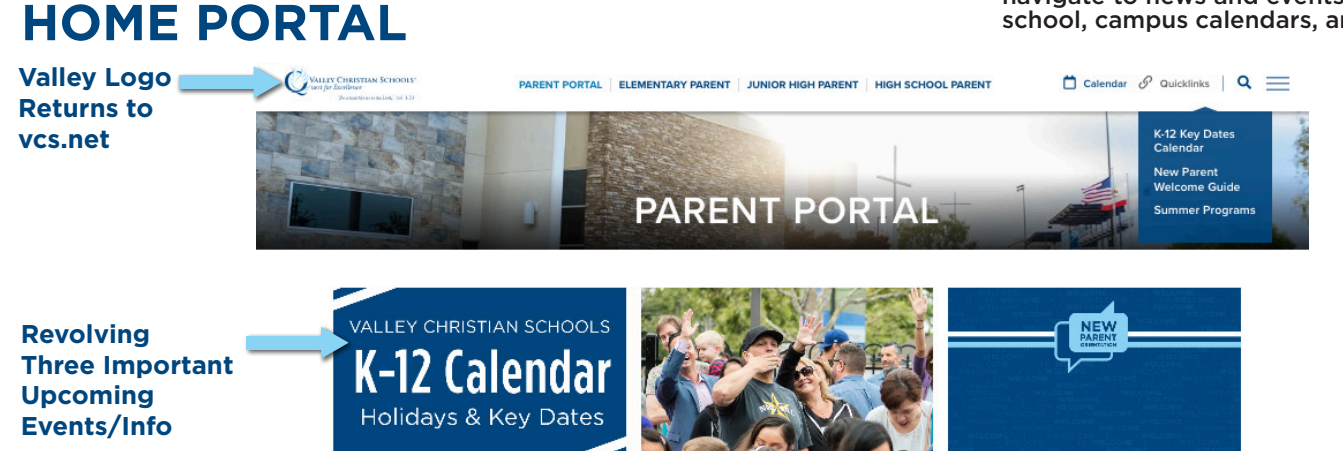

## **PORTAL DASHBOARD - Found on Each Campus Page**

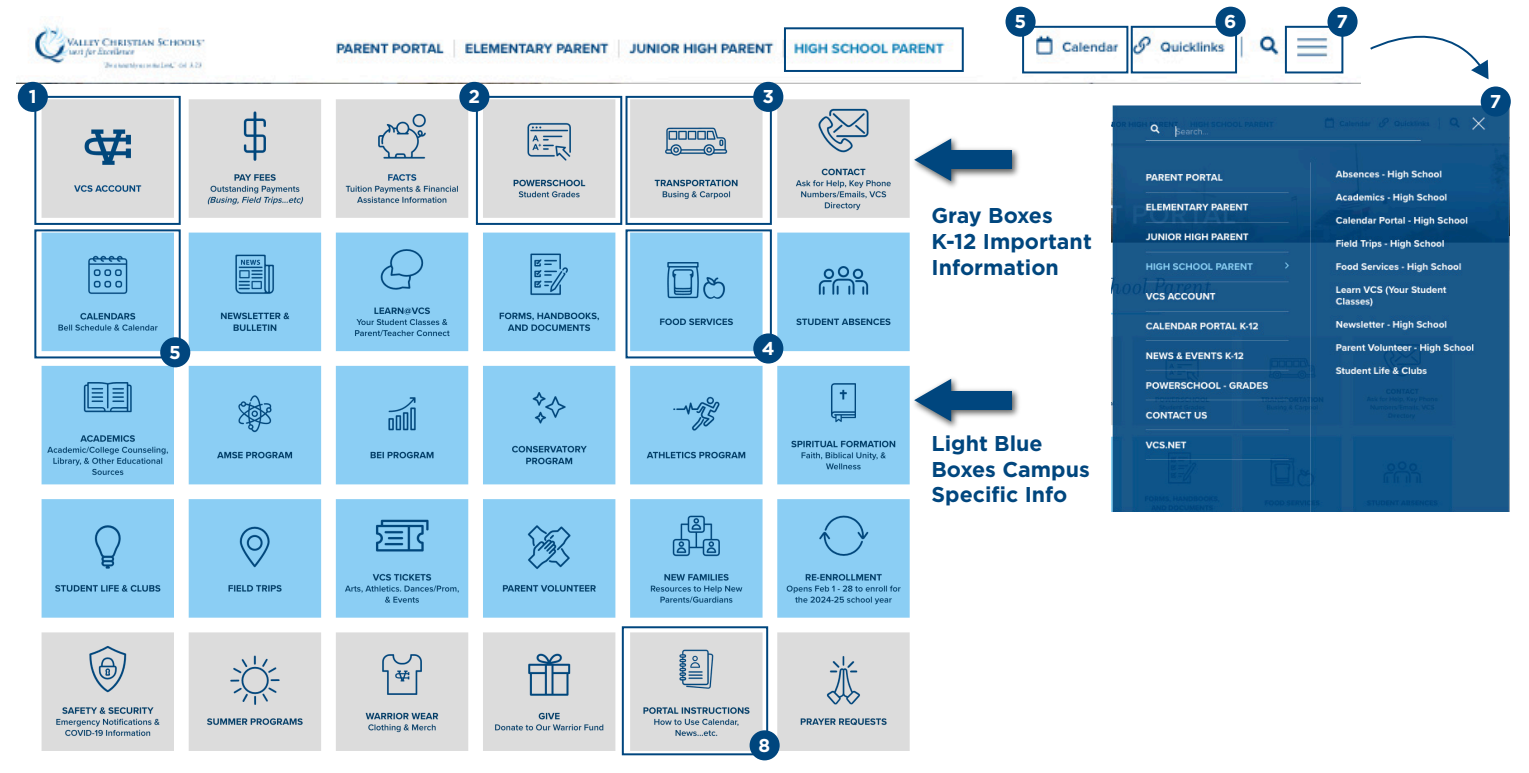

| 1 | Access Your VCS Account<br>Update or view your personal information, pay fees,<br>account logins, and more. | 5 | <b>Calendars &amp; Schedules</b><br>View the overall K-12 Calendar, campus specific<br>calendars and bell schedules.                                             |
|---|----------------------------------------------------------------------------------------------------|---|----------------------------------------------------------------------------------------------------|
| 2 | Access PowerSchool<br>PowerSchool is a tool that allows parents to<br>view current grades.                  | 6 | Quicklinks<br>Important upcoming events or parent resources.                                                                                                    |
| 3 | <b>Transportation</b><br>View the busing schedule and other means<br>of transportation.                     | 7 | <b>Menu - Three Lines Open to Blue Menu</b><br>Clicking the menu icon will allow the user to navigate<br>through the portal pages.                               |
| 4 | <b>Lunch and Snack</b><br>Set-up lunch orders for your student.                                             | 8 | <b>Portal Instructions - Calendar Feeds &amp; Alerts</b><br>Learn how to link your calendar to our school<br>calendars & receive text message alerts for events. |